## **UBC** Forestry

## Image Renaming in Canvas Quizzes

When doing the Canvas quizzes, if there are images in the quiz questions, students may be able to obtain names of inserted images to identify the answers.

1. If students try to save an image inserted in the Quiz, the image's name will appear when saving.

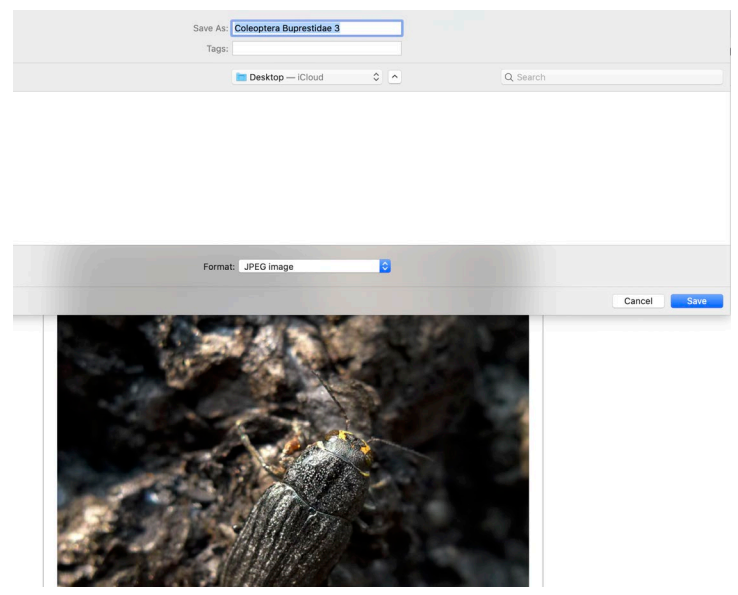

Example from FRST 307

2. Students can also obtain the name of the image by inspecting the web page.

| will have <b>30 minutes</b> to complete all five questions. Good luck!                                                                                                    | Elements Console Sources Network >>                      | 🛤 3 🔯 🗄 🗙                        |  |  |  |
|----------------------------------------------------------------------------------------------------|----------------------------------------------------------|----------------------------------|--|--|--|
|                                                                                                    | ● ◎   ▼ Q   □ Preserve log □ Disable cache   Online      | ▼   <u>±</u> <u>±</u>   <b>‡</b> |  |  |  |
| Our time 4                                                                                                    | Filter Hide data URLs                                    |                                  |  |  |  |
| Question 1 1 pts                                                                                                    | All XHR JS CSS Img Media Font Doc WS Manifest Other (    | Has blocked cookies              |  |  |  |
|                                                                                                    | Blocked Requests                                         |                                  |  |  |  |
| A: To which Order does this insect belong?                                                                                                    | 5000 ms 10000 ms 15000 ms 20000 ms                       | 25000 ms 300<br>-                |  |  |  |
| B: What is the primary function of these insects'                                                                                                    |                                                          |                                  |  |  |  |
| nind legs:                                                                                                    | Name                                                     | × Preview »                      |  |  |  |
| LOW A ROOM OF THE REAL OF THE                                                                                                    | 8tJ2Oh2mRkPuPEdCnlCozW0lOsNDKjZ844gDlql0                 | The second form                  |  |  |  |
| A MARTIN AND AND AN A ST                                                                                                    | preview                                                  | https://inst-fs-                 |  |  |  |
| All of the second states and the first states                                                                                                    | breadcrumb-arrow-light-8/02eeae02.svg                    | yul-<br>prod inscloudgate net/fi |  |  |  |
|                                                                                                    | collect?v=1&_v=j80&a=1149471967&t=pageview&_s=1&dicd1=1  | eda7-43f8-9653-                  |  |  |  |
|                                                                                                    | Two%20striped%20grasshopper_Melanoplus%20bivittatumGx3t  | download=1&token=ey              |  |  |  |
|                                                                                                    | Two%20striped%20grasshopper_Melanoplus%20bivittatuN7cPH  | RbVbntAgrF5pOjrPvKE              |  |  |  |
|                                                                                                    | collect?v=1&_v=j86&a=1149471967&t=event&_s=2&dl=htcd1=11 |                                  |  |  |  |
|                                                                                                    | e icon_commons.png                                       |                                  |  |  |  |
|                                                                                                    | kaltura_sun.png                                          |                                  |  |  |  |
| and the second second sec | v downtick.png                                           |                                  |  |  |  |

Example from FRST 307

## Faculty of Forestry, UBC

That is a typical security problem that needs to be solved by the Canvas image service. Before that, rename the images is the best possible method to avoid disclosing the filenames. There are several options to do it.

- 1. Renaming filenames on Canvas
  - a. Go to the **File** section of Canvas using the navigation bar.
  - b. Select the image you want to rename, click **more option** icon (three vertical dots) on the image's right side.

| Name 🔺               | Date Created | Date Modified | Modified By | <u>Size</u> |                  |
|----------------------|--------------|---------------|-------------|-------------|------------------|
| course banner.jpg    | Jul 28, 2020 | Jul 28, 2020  |             | 245 K       | в 🥥 🚺            |
| course dashboard.jpg | Jul 28, 2020 | Jul 28, 2020  |             | 658 k       | Download         |
| course home.jpg      | Jul 28, 2020 | Jul 28, 2020  |             | 447 🗸       | Rename           |
|                      |              |               |             |             | Move             |
|                      |              |               |             |             | Delete           |
|                      |              |               |             |             | Share to Commons |
|                      |              |               |             |             |                  |

c. Click on **<u>Rename</u>** to rename your file image.

| <u>[</u> | Name 🔺               | Date Created | Date Modified M | lodified By | <u>Size</u> |   |   |
|----------|----------------------|--------------|-----------------|-------------|-------------|---|---|
|          | course_banner.jpg    | Jul 28, 2020 | Jul 28, 2020    |             | 245 KB      | 0 |   |
|          | course dashboard.jpg | Jul 28, 2020 | Jul 28, 2020    |             | 658 KB      | • | : |
| 1        | course home.jpg      | Jul 28, 2020 | Jul 28, 2020    |             | 447 KB      | Ø |   |

2. To make screenshots for images (which will automatically rename images by random strings for you).

Both the Windows system and Mac OS system have embedded screenshot tools.

- a. Windows: Snipping Tool
  - a) Press the Start **#**key, type snipping tool, and then press Enter.

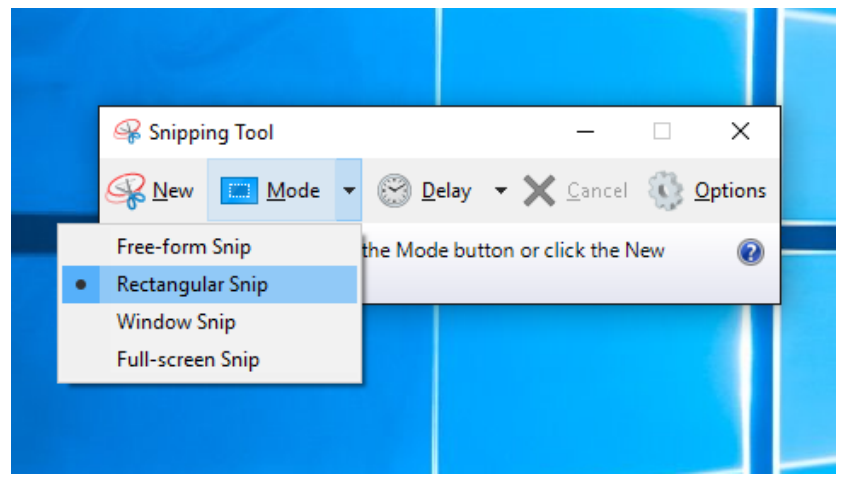

b. Mac OS: press command + shift + 4

## Faculty of Forestry, UBC

a) Press and hold these three keys together: Shift, Command, and 4.

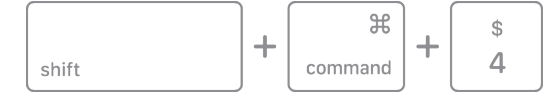

- b) Drag the crosshair + to select the area of the screen to capture.
- 3. Please note that for the image identification questions, students can use Google search to get the possible answer by right-clicking on the image:

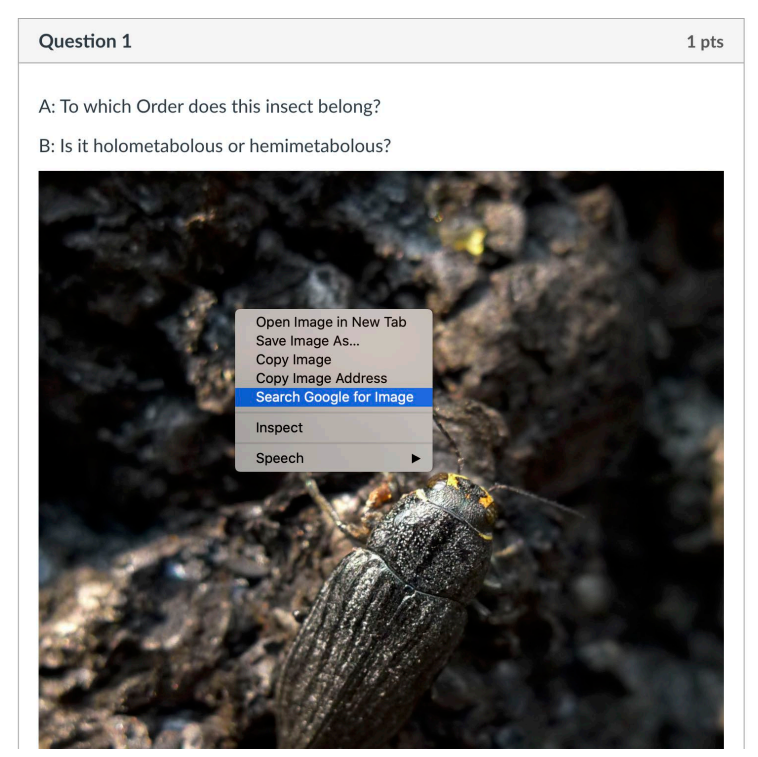

Example from FRST 307

To prevent direct Google searching, here are possible solutions:

• You could also consider combining more than one image in a screenshot.

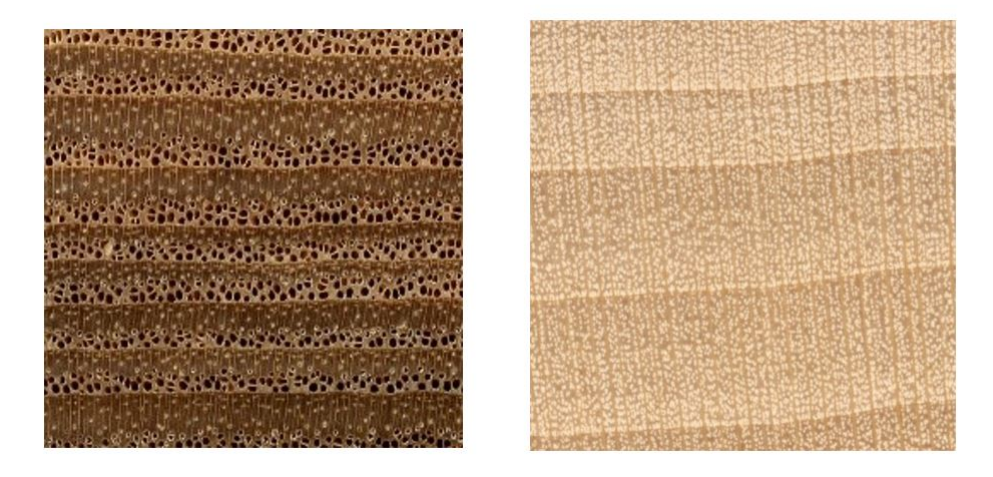

Example from Dr. Simon Ellis

- You could set a reasonable time limit for the exam to increase the difficulties of searching online.
- You could also consider using the Lockdown Browser to prevent students from fetching filenames. More information can be found <u>HERE</u>.

References:

- Open Snipping Tool and take a screenshot: <u>https://support.microsoft.com/en-us/windows/open-snipping-tool-and-take-a-screenshot-a35ac9ff-4a58-24c9-3253-f12bac9f9d44</u>
- Take a screenshot on your Mac: <u>https://support.apple.com/en-</u> <u>ca/HT201361#:~:text=To%20take%20a%20screenshot%2C%20press,to%20save%20to</u> <u>%20your%20desktop</u>.